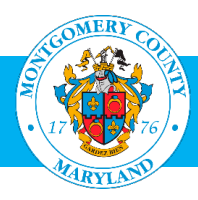

# Multilingual Certification System (eMultilingual) User Guide For Supervisors and Employees

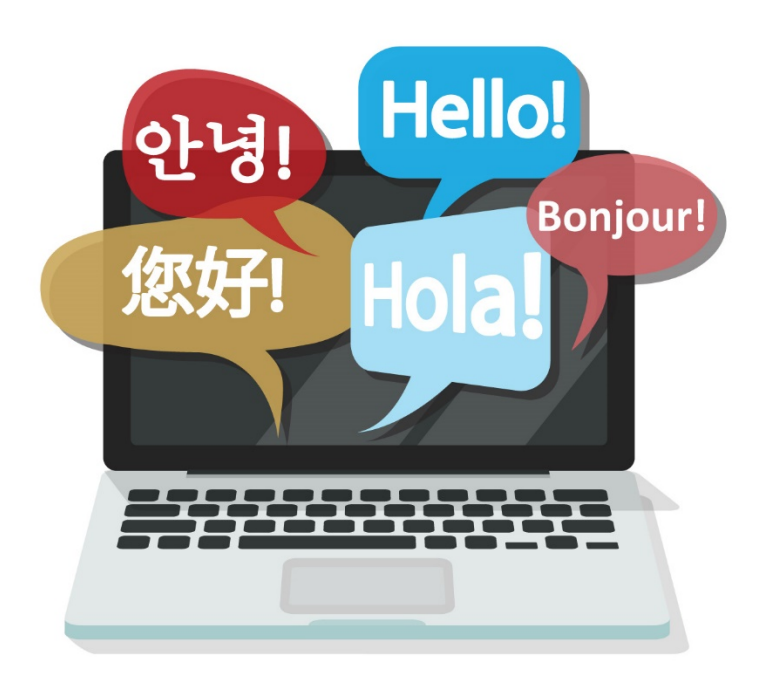

Contents

Page 2 – Overview

Page 3 – Accessing the System

Page 5 – Applying for Multilingual Certification (Employees)

Page 8 – How to Check the Status of Your Request (Employees)

Page 9 – Approving/Denying Certification Requests (Supervisors)

Page 11 – Approving/Denying Certification Requests (Directors/Designees)

Page 12 – Resources

## **Overview**

This user guide provides the following information regarding the Multilingual Certification System (eMultilingual):

- How employees can apply for approval to take a language exam and become language certified.
- How supervisors and directors/designees can approve/deny an employee's request to become language certified.

Note: Requests for job applicants (new hires) whose positions require multilingual language skills will be completed by the OHR Recruiter managing the recruitment.

#### How It Works at-a-Glance

- 1. The employee logs on and completes a request via the online system.
- 2. The request is automatically routed to the employee's supervisor for review and approval.
- 3. The supervisor approves or denies the request (or returns it to the employee for corrections).
- 4. If approved by the supervisor, the request is then routed to the employee's director (or designee) for review and approval.
- 5. If approved by the director, OHR coordinates the scheduling, testing and rating processes.
- 6. The employee takes the language certification exam at a scheduled date and time.
- 7. Once the exam has been completed and reviewed, the employee and supervisor are notified of the results and effective date.

Employees who pass the exam and become language-certified receive a multilingual pay differential. They may be called upon to provide their language skills inside or outside of their service area or department.

#### **For Program Details**

For details about how the Multilingual Certification Program including who can apply, approved languages, language levels, pay differentials and other resources, please visit:

#### www.montgomerycountymd.gov/multilingual

# **Accessing the System**

The Multilingual Certification System (eMultilingual) can be accessed two ways:

#### Access the System via a Direct Link

- Go to <u>https://eportal.montgomerycountymd.gov/goto/OHRMultilingual/.</u> This special URL provides direct access to the system without having use your VPN.
- Log on to with your AccessMCG username and password:

| ST AND COL.        | Username:     | 10.000             |        |  |
|--------------------|---------------|--------------------|--------|--|
|                    | Password:     | ••••••             |        |  |
| 17 76 -            |               |                    |        |  |
| AIARVI NO          |               |                    |        |  |
|                    |               |                    |        |  |
|                    | Forgot Passwo | My Account         |        |  |
| application portal | Unlock My Acc | count Change My Pa | ssword |  |
|                    |               |                    |        |  |

The following page will appear, which means you have accessed the system:

| PLEASE REPORT ANY SYSTEM ISSUES TO #OHR.ITTeam@montgomerycountymd.go |
|----------------------------------------------------------------------|
|                                                                      |
|                                                                      |
| Is Employee 🔹 Current Stage 🔹 Updated Date 🚽 Updated By              |
|                                                                      |
|                                                                      |

#### Access the System via AccessMCG

- To access the system via AccessMCG, log on to AccessMCG at
   <u>https://eportal.montgomerycountymd.gov/eportal/?noslider=true</u> with your AccessMCG
   username and password MCG user name and password. If you are teleworking, you must first connect
   to a secure network using VPN. (If you have any questions or need help connecting to VPN contact the
   IT Help Desk at 240-777-2828 option 2 or send an email to <u>HELPIT@montgomerycountymd.gov</u>.)
- Select HR on the top menu.
- Select HR Workforce Management.
- Select "Click here to go to HR Workforce Management."
- Select HR Case Management Suite. Depending on your access permissions, you will see the eMultilingual and other applications:

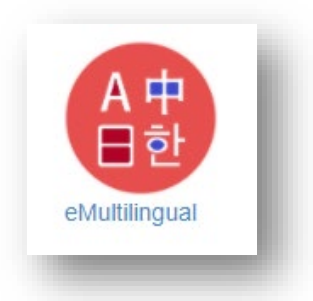

 Click the eMultilingual icon above and the following page will appear, which means you have accessed the system:

|                      |             |             |            | PI       | LEASE REPORT A | NY SYSTEM ISSUES | TO #OHR.ITTeam@mc | ontgomerycountymd.g |
|----------------------|-------------|-------------|------------|----------|----------------|------------------|-------------------|---------------------|
| CREATE               | NEW REQUEST |             |            |          |                |                  | Ū                 |                     |
| v Dashb              | pard        |             |            |          |                |                  |                   |                     |
| Requests             |             |             |            |          |                |                  |                   |                     |
| Requests<br>how 10 ~ | entries     | Class Title | Department | Division | Is Employee    | Current Stage    | Updated Date      | Updated By          |

# Applying for Multilingual Certification (Employees)

• Select Create New Request to apply for Multilingual Certification.

|                                                                                 | SILE        |            |          |               |                  |                   |                  |      |
|---------------------------------------------------------------------------------|-------------|------------|----------|---------------|------------------|-------------------|------------------|------|
| CREATE NEW REQUEST                                                              |             |            | PI       | EASE REPORT A | NY SYSTEM ISSUES | TO #OHR.ITTeam@mc | ontgomerycountym | d.go |
|                                                                                 |             |            |          |               |                  |                   |                  |      |
| / Dashboard                                                                     |             |            |          |               |                  |                   |                  |      |
| y Dashboard<br>Requests<br>ow 10 √ entries                                      |             |            |          |               |                  |                   |                  |      |
| y Dashboard<br>Requests<br>ow 10 ✓ entries<br>rquest# ♦ Employee/Applicant Name | Class Title | Department | Division | Is Employee   | Current Stage    | Updated Date      | Updated By       |      |

• The Multilingual Certification Request will be displayed ("Create New Request"). The employee information will be pre-populated from Oracle. If any of this information is inaccurate, please contact your departmental HR Liaison to correct it in Oracle.

| ingual nome                                                        |                                        |   |
|--------------------------------------------------------------------|----------------------------------------|---|
| Multilingual Certifica                                             | ition - Request                        |   |
| Employee Number                                                    | 104                                    |   |
| Employee's Name                                                    | Clean, Samo                            | * |
| Position Number                                                    | 12MB                                   |   |
| Department                                                         | Human Resources                        | * |
| Division                                                           | Information Technology Team            |   |
| Section/Station                                                    | OHR 33 Information Technology Team     |   |
| Class Title                                                        | Instantistic Chartenange Specialist    |   |
| Grade                                                              | agendie                                |   |
| Work/Home<br>Telephone No                                          |                                        |   |
| Work/Home Address                                                  | 101 Monroe Street, Rockville, MD 20850 |   |
| Language                                                           | Select                                 | * |
| Proficiency Level                                                  | Select Proficiencies                   | * |
| Upload Files (You may<br>upload supporting<br>document(s), if any) | Choose Files No file chosen            | 0 |

• Select the Language to be certified from the drop-down menu. Note: General County government employees may only be considered for the 7 languages listed below. Police FOP are not limited to only these 7 languages.

| Language              | Select        | * |
|-----------------------|---------------|---|
| Proficiency Level     |               | * |
| Upload Files (You     | Select        | • |
| may upload supporting | Amharic       |   |
| document(s), if any)  | Chinese       |   |
|                       | French        |   |
|                       | Korean        |   |
|                       | Sign Language |   |
|                       | Spanish       |   |
| MCG OHR Test Site     | Vietnamese    |   |

• Select the **Proficiency Level** for the certification.

**Important:** If you already have Basic certification and want to be considered for Advanced, you only need to select Advanced. However, if you want to apply for Advanced certification but do not yet have Basic certification, you will need to select **both** the Basic and Advanced Levels for testing at the same time or you will receive the message shown in red text below. Note: Police FOP has an additional level – Expert.

| Language                                                                  | French                                                                                                    | * |
|---------------------------------------------------------------------------|----------------------------------------------------------------------------------------------------|---|
| Proficiency Level                                                         | Advanced                                                                                                  | * |
| <b>Upload Files</b> (You<br>may upload supporting<br>document(s), if any) | Choose Files No file chosen                                                                               | 0 |
| You need to have Bas<br>in order to apply for a<br>and Advanced skill lev | ic skill certified for the selected language,<br>dvanced skill, Please apply both Basic<br>vels together. |   |
|                                                                           | Cancel Submit                                                                                             |   |

- There is no need to upload supporting documents, but the option is available to you should you wish to do so.
- Click Submit to send the request to your immediate supervisor.

- Click Logout at the top-right of the screen.
- The request will be routed to the employee's immediate supervisor, who will receive an email notification that a request has been received in the system. The employee will also receive an email confirmation that your request has been sent (sample below):

Your multilingual request MLL\_REQ-221 has been submitted. OHRApp.NoReply@app.montgomerycountymd.gov To Your multilingual request MLL\_REQ-221 has been submitted. Current Stage of the request: Supervisor request review. Below are the details: Employee/Applicant name: Department: Office of Human Resources Division: Information Technology Team Class Title: Language: French Proficiency Level(s): Basic, Advanced You can access and check the status of the request by clicking here anytime.

# How to Check the Status of Your Request (Employees)

• Employees can log in any time to view their request status in the **Current Stage** column. In the example below, the employee has submitted a request and it has been sent to the immediate supervisor for review.

| CREATE          | NEW REQUEST                           |               |                              |                                      |                  |                                               |                                         | Jountyma      |
|-----------------|---------------------------------------|---------------|------------------------------|--------------------------------------|------------------|-----------------------------------------------|-----------------------------------------|---------------|
| ly Dashb        | oard                                  |               |                              |                                      |                  |                                               |                                         |               |
| Poqueste        |                                       |               |                              |                                      |                  |                                               |                                         |               |
| requests        |                                       |               |                              |                                      |                  |                                               |                                         |               |
| how 10          | entries                               |               |                              |                                      |                  |                                               |                                         |               |
| how 10 ×        | entries<br>Employee/Applicant<br>Name | ¢ Class Title | <b>⊜</b> Department          | Division                             | ls<br>Employee ∳ | Current Stage                                 | Updated Date 🖕                          | Updated<br>By |
| how 10 hequests | entries<br>Employee/Applicant<br>Name | Class Title   | Office of Human<br>Resources | Division Information Technology Team | Is<br>Employee 🍦 | Current Stage<br>Supervisor request<br>review | Updated Date<br>7/6/2020 10:57:47<br>AM | Updated<br>By |

• You can then click on the blue link in the Request# column to see status details Here is a sample:

| Employee Number           |                                        |   | File Name                          | Ву         | Date                  |
|---------------------------|----------------------------------------|---|------------------------------------|------------|-----------------------|
| Employee's Name           | \$                                     | * | No documents ava                   | ilable     |                       |
| Position Number           |                                        |   |                                    |            |                       |
| Department                | Human Resources                        | * | Domunat World                      | امبير اللو | tani                  |
| Division                  | Information Technology Team            |   |                                    |            | story                 |
| Section/Station           | OHR 33 Information Technology Team     |   | Conapse                            |            |                       |
| Class Title               | Terrar Manager Terrare                 |   | Action                             | Ву         | Date                  |
| Grade                     |                                        |   | Request created                    | -          | 12/21/2020<br>09:42AM |
| Work/Home<br>Telephone No | :                                      |   | Request approved<br>by Supervisor. | · · · ,    | 12/21/2020<br>09:42AM |
| Work/Home<br>Address      | 101 Monroe Street, Rockville, MD 20850 |   |                                    |            |                       |
| Language                  | Spanish                                | * |                                    |            |                       |
| Proficiency Level         | Basic                                  | * | Comments                           |            |                       |
| Upload Files (You may     | Browse                                 | 0 | Collapse                           |            |                       |
| document(s), if any)      |                                        |   | Comments                           | Ву         | Date                  |
| Action Details            |                                        |   | Approved by                        |            | 12/21/2020            |
| Action                    | Select                                 |   | Supervisor                         |            | 09:4ZAM               |
| Action Comments           |                                        |   |                                    |            |                       |

## Approving/Denying Certification Requests (Supervisors)

• The supervisor will receive an email notification when an employee submits an application through the system. The supervisor should click on the link at the bottom of the email and then log on.

**Important:** If you accidentally deleted the email, log on directly through this special link: <u>https://eportal.montgomerycountymd.gov/goto/OHRMultilingual/</u>.

| ACTION REQUIRED: New multilingual request MLL_REQ-221 has been created.                          |
|--------------------------------------------------------------------------------------------------|
| OHRApp.NoReply@app.montgomerycountymd.gov                                                        |
| Current Stage of the request: Supervisor request review.                                         |
| New multilingual request MLL_REQ-221 has been created and assigned to you for review and action. |
| Below are the details:                                                                           |
| Employee/Applicant name:                                                                         |
| Department: Office of Human Resources                                                            |
| Division: Information Technology Team                                                            |
| Class Title:                                                                                     |
| Language: French                                                                                 |
| Proficiency Level(s): Basic, Advanced                                                            |
| Please click here for further details.                                                           |
|                                                                                                  |

• Once logged on, click on the Request # (highlighted in blue) that appears in the first column and open the request.

| 🥘 м                             | ultilingual Certification  | n Test Site |                              |                                |                  |                           |                         |            |
|---------------------------------|----------------------------|-------------|------------------------------|--------------------------------|------------------|---------------------------|-------------------------|------------|
|                                 |                            |             |                              | PLEASE REPORT                  | ANY SYSTEM       | ISSUES TO #OHR.ITTe       | eam@montgomeryo         | county     |
| CREATE                          | ENEW REQUEST               |             |                              |                                |                  |                           |                         | _          |
| My Dasht<br>Requests<br>Show 10 | ooard                      |             |                              |                                |                  |                           |                         |            |
| Request#                        | Employee/Applicant<br>Name | Class Title | Department                   | Division                       | Is<br>Employee 🍵 | Current Stage             | Updated Date            | Updi<br>By |
| ML-REQ -<br>221                 |                            | ę           | Office of Human<br>Resources | Information Technology<br>Team |                  | Supervisor request review | 7/6/2020 10:57:47<br>AM | s ri       |
| Showing 1 lo                    | o 2 of 2 entries           |             |                              |                                | _                |                           | Previous                | 1          |

• The supervisor will see the request submitted by the employee (including desired Language and Proficiency Level). Select the appropriate action from the Action Drop down menu. The supervisor can also include comments in the Comment section (see page 7).

| Action Details  |                     |  |
|-----------------|---------------------|--|
| Action          | Select              |  |
| Action Comments | Select              |  |
| Action comments | Approve Request     |  |
|                 | Reject Request      |  |
|                 | Request Corrections |  |

<u>Approve Request</u> – If the supervisor chooses this action, please also select the next approver from the drop-down list and then click Submit (see screenshot below).

**Important:** For most departments, approvals are a two-step process. The immediate supervisor approves first, followed by the department director/designee. However, the approval process for Police, Fire, Sheriff and Corrections is slightly different. In that case, the supervisor will select the "Next Level of Approver" when they approve an application.

<u>**Reject Request**</u> – If the supervisor chooses this action, the request will be closed. The employee will receive a rejected email notification.

<u>**Request Corrections**</u> – If the supervisor chooses this action, the request will be sent back to the employee for corrections. Once corrected, the employee can re-submit the request.

| elect Next Level | Select                          | * |
|------------------|---------------------------------|---|
| Action Details   | Select<br>Last name, first name |   |
| Action Comments  | Last name, first name           |   |
|                  |                                 |   |
|                  | Concol                          |   |
|                  | Cancer Submit                   |   |

• Click Logout at the top-right of the screen.

## Approving/Denying Certification Requests (Directors/Designees)

The director (or director's designee) will receive an email notification when a supervisor approves an
application through the system. The director/designee should click on the link at the bottom of the email
and then log on.

**Important:** If you accidentally deleted the email, log on directly through this special link without having to use your VPN: <u>https://eportal.montgomerycountymd.gov/goto/OHRMultilingual/.</u>

 Once logged on, the director/designee should click on the Request # (highlighted in blue) that appears in the first column to open the request.

| My Dashboard   |          |             |                 |                        |            |                                           |
|----------------|----------|-------------|-----------------|------------------------|------------|-------------------------------------------|
| Requests       |          |             |                 |                        |            |                                           |
| Show 10        |          |             |                 |                        |            |                                           |
| er ployee/A    | pplicant |             |                 |                        | ls         |                                           |
| Request# 🚺 ame | ¢        | Class Title | Department      | Division               | Employee 👙 | Current Stage                             |
| ML-REQ -       |          | 5           | Office of Human | Information Technology | 1          | Department Director/Head/Designee request |
|                |          | c           | Resources       | Team                   |            | review                                    |

• The director/designee will see the request submitted by the employee (including desired Language and Proficiency Levels), and should select the appropriate action from the Action Drop down menu. The director/designee can also include comments in the Comments section (see page 7).

| Action Details  |                     | <br> |
|-----------------|---------------------|------|
| Action          | Select              |      |
| Action Comments | Select              |      |
|                 | Approve Request     |      |
|                 | Reject Request      |      |
|                 | Request Corrections |      |
|                 |                     | <br> |

<u>Approve Request</u> – If this action is selected, the request will be finalized and sent to OHR for further processing.

<u>**Reject Request**</u> – If this action is selected, the request will be closed. The employee will receive a rejection email notification that the action is not approved.

<u>**Request Correction**</u> – If this action is selected, the request will be sent back to the employee for corrections via an email notification. Once corrected, the employee can resubmit the request. Resubmission will follow the same approval process.

• Click Logout at the top-right of the screen.

### **Resources**

For details about how the Multilingual Certification Program works and who can apply, please visit www.montgomerycountymd.gov/multilingual.

If you have questions about the Multilingual Certification Program, please contact ohr.languagetesting@montgomerycountymd.gov.

This document provides general information about Montgomery County Government's Multilingual Certification Program. If there is an inconsistency between the content of this document and any other documents, the applicable document will prevail (e.g., the law, regulation, procedure, or collective bargaining agreement). Please consult appropriate references, such as the Montgomery County Personnel Regulations and collective bargaining agreements for additional information.